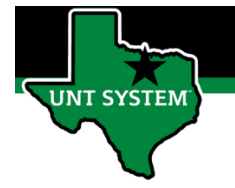

### What is Enter Time

Enter Time is your employee's electronic timesheet. The Enter Time is the location where you can enter hours worked on your employee's behalf in the system. You can also make timesheet corrections from this screen.

### Definitions

- Elapsed Time Reporter: Employee will log the quantity of hours worked on a given day.
- Punch Time Reporter: Employee will log their In time and Out time worked on a given day.

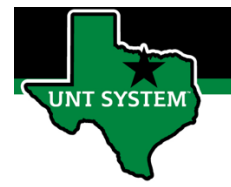

## Navigating to Employee Timesheet (Enter Time):

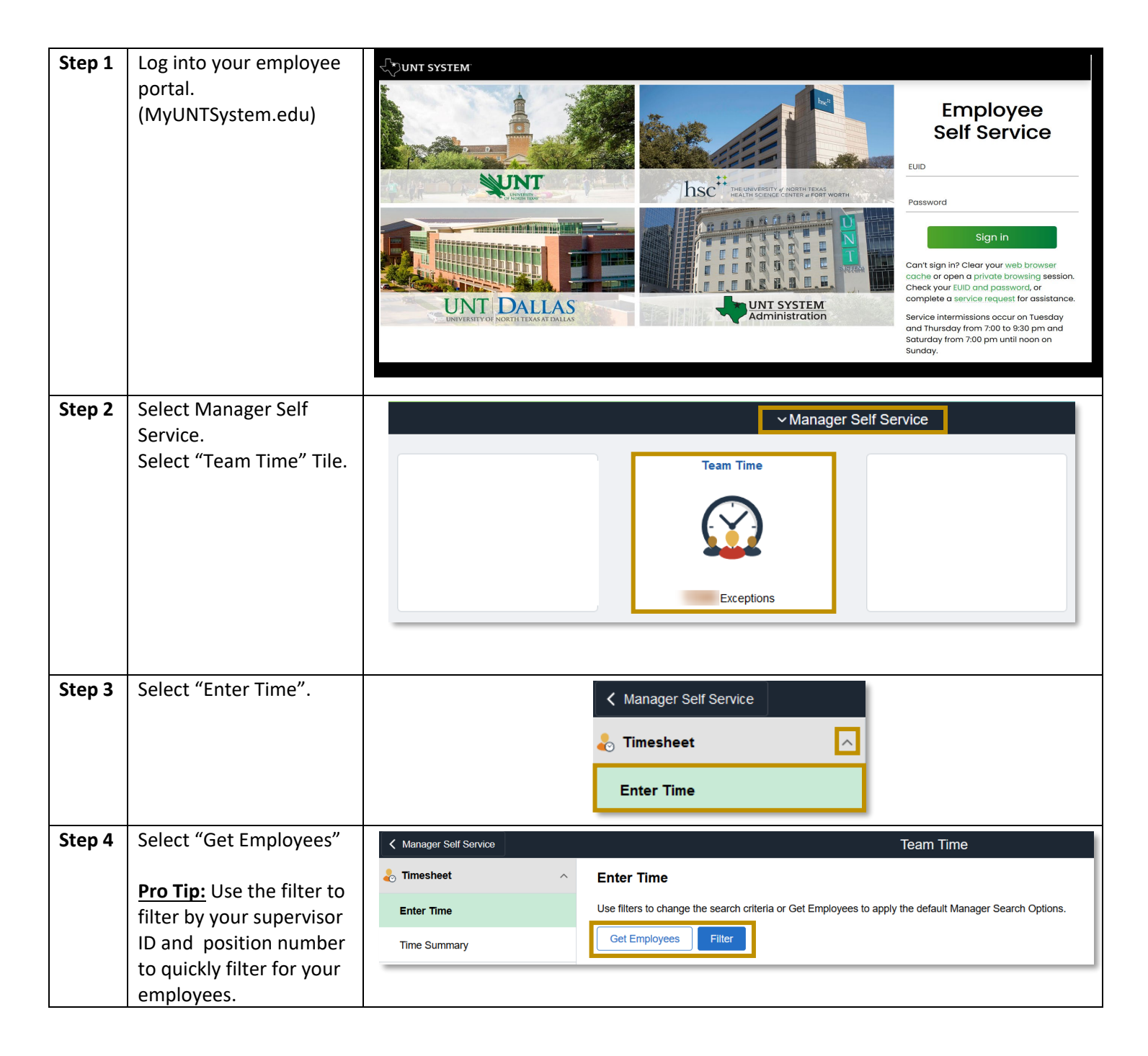

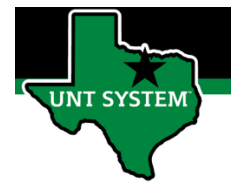

# Entering Time for an Elapsed Time Reporter:

| <u>Step 1</u> | <ul> <li>Select the week you wish to enter time for by selecting the arrows.</li> <li>Left Arrow = go back in time.</li> <li>Right Arrow = go forward in time.</li> </ul> | Enter Time          Image: 31 January - 6 February 2021         Weekly         Reported       0.00                                                                                                    |
|---------------|----------------------------------------------------------------------------------------------------|----------------------------------------------------------------------------------------------------|
|               | Or click the date for a calendar<br>pop-up to apprear.                                                                                                    | Time Summary         26 April - 2 May 2021       ×         Reported 0.00       T       W       T       F       S         4       5       6       7       8       9       10         11       12       13       14       15       16       17         19       Thursday       29       20       21       22       23       24         28       29       30       0       0       0       0       0       0       0       0       0         14       15       26       27       28       29       30       0                                                                                                    |
| Step 1.A      | If your employee has multiple<br>jobs, select the position in which<br>you need to enter time for.                                                                        | ★ Time *Job Title (Invalid Value) (Invalid Value) Graduate Services Assistant L3 Student Assistant - Regular                                                                                                    |
| <u>Step 2</u> | Select the Time Reporting Code<br>(TRC) needed for the time entry.                                                                                                    | *Time Reporting Code / Time Details           Regular Earnings                                                                                                    |
| <u>Step 3</u> | Enter the quanity of hours worked.                                                                                                    | Time Reporting Code / Time<br>Details       18-Sunday       19-Monday       20-Tuesday       21-Wednesday         Reported 0       Reported 8       Reported 8       Reported 0       Reported 8       Reported 0         REG - Regular Earnings       The second second s |

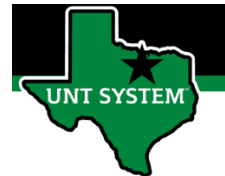

| -               |                                                             |                                                                                                    |
|-----------------|-------------------------------------------------------------|----------------------------------------------------------------------------------------------------|
| Step 3.A        | <ul> <li>Select the Plus sign to add an</li> </ul>          | Time Reporting Code / Time 18-Sunday 19-Monday 20-Tuesday 21-Wednesday 22-Thursday 23-Friday 24-Saturday<br>Details                                                                                                |
|                 | additional row of data for the                              | Her                                                                                                    |
|                 | day, such as dock time.                                     |                                                                                                    |
|                 | Select the Minus sign to                                    | REG-Regular Earnings 🖌 📲 8.0 8.0 8.0 8.0 10 10 10 10 10 10 10 10 10 10 10 10 10                                                                                                    |
|                 | remove a row of data for the                                |                                                                                                    |
|                 | day.                                                        |                                                                                                    |
| <u>Step 3.B</u> | Select the comment icon to add a comment on a specific day. | 14.Friday         Standaled 0         Reported 0         8.0         Image: Comments related to Time entered for 02/05/2021         Comment once entered cannot be altered or removed.         Enter comment here. |
| Step 4          | Select "Submit" and "OK" to                                 | Add Comment Clear                                                                                                    |
|                 |                                                             | Image: Statute of the submitted by Employee         Incertify that the time I have entered and submitted is correct.                                                                                               |
| <u>Step 5</u>   | The timesheet is now pending approval.                      | 19-Monday 20-Tuesday 21-Wednesday 22-Thursday 23-Friday                                                                                                    |
|                 |                                                             | Reported 8 Reported 8 Reported 8 Reported 8 Reported 8                                                                                                    |

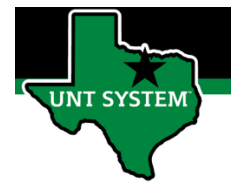

# Entering Dock Time for an Elapsed Time Reporter:

| <u>Step 1</u> | <ul> <li>Navigate to the employee's timesheet.</li> <li>Select the week you wish to report time for by selecting the arrows.</li> <li>Left Arrow = go back in time.</li> <li>Right Arrow = go forward in time.</li> </ul>                      | Enter Time<br><b>31 January - 6 February 2021</b><br>Weekly<br>Reported 0.00                                                                                                    |
|---------------|----------------------------------------------------------------------------------------------------|----------------------------------------------------------------------------------------------------|
|               | Or click the date for a calendar<br>pop-up to apprear.                                                                                                    | Calendar X         Image: Colspan="6">Colspan="6">X         April       2021       X         April       2021       X         S       M       T       W       T       F       S         Reported       0.00       Payable Time       1       2       3       4       5       6       7       8       9       10         IV       Thursday       28       29       20       21       22       23       24         Q       Current Date       Current Date       0 |
| Step 1.A      | If your employee has multiple<br>jobs, select the position in which<br>you need to enter time for.                                                                                                    | ★ Time *Job Title (Invalid Value)  (Invalid Value) Graduate Services Assistant L3 Student Assistant - Regular                                                                                                    |
| <u>Step 2</u> | <ul> <li>Select the appropritate Dock Time<br/>Reporting Code (TRC) you need to<br/>enter on the timesheet.</li> <li>Contact <u>HR Benefits</u> to<br/>confirm the employee is<br/>approved for FMLA.</li> </ul>                               | *Time Reporting Code / Time Details                                                                                                    |
| <u>Step 3</u> | <ul> <li>Enter the quanity of hours for<br/>each day dock time is needed.</li> <li>If the employee is needing<br/>dock time for 10+ days, a<br/>leave of absence epar is<br/>required. Contact <u>HR Records</u><br/>for epar help.</li> </ul> | *Time Reporting Code / Time Details 2-Sunday 3-Monday 4-Tuesc<br>Scheduled 0<br>Reported 0<br>DOC - Dock<br>Scheduled 0<br>Reported 8<br>8.0<br>8.0<br>8.0<br>8.0                                                                                                    |

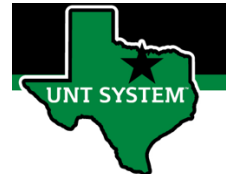

| Step 3.A        | <ul> <li>Select the Plus sign to add an additional row of data for the day.</li> <li>Select the Minus sign to remove a row of data for the day.</li> <li>Select the comment icon to add a comment on a specific day.</li> </ul>                                                                                                    | Time Reporting Code /<br>Time Details                                                                       | 2-Sunday<br>Scheduled 0<br>Reported 0                           | 3-Monday<br>Scheduled 0<br>Reported 6<br>6.0<br>2.0                       | 4-Tuesday<br>Scheduled 0<br>Reported 8<br>8.0<br>14-Frid | 5-Wednesday<br>Scheduled 0<br>Reported 0     | y 6-Thursday Scheduled 0 Reported 0 | 7-Friday<br>Scheduled 0<br>Reported 0 | 8-Saturday Scheduled 0 Reported 0 | + -           |
|-----------------|----------------------------------------------------------------------------------------------------|----------------------------------------------------------------------------------------------------|-----------------------------------------------------------------|---------------------------------------------------------------------------|----------------------------------------------------------|----------------------------------------------|-------------------------------------|---------------------------------------|-----------------------------------|---------------|
|                 |                                                                                                    | Comments related<br>Comment once entere<br>Enter comment here                                               | to Time en<br>d cannot be                                       | Time R<br>tered for 0<br>altered or re                                    | eporting<br>2/05/2021<br>moved.                          | Comme                                        | ints                                | Add Comme                             | ent Cle                           | ×<br>a<br>var |
| Step 4          | Select time details button to enter the dock override rate.                                                                                                    | Override Rate                                                                                               |                                                                 |                                                                           | Time Details                                             | Source                                       | e                                   |                                       |                                   | Done          |
| <u>Step 4.A</u> | <ul> <li>To calculate the DOC override rate you will need to use the following formula:</li> <li>Monthly Salary / Work Hours in Month.</li> <li>Pro tip: You can see how many hours are worked in the month at the bottom right corner of the monthly payroll deadline calendar.<br/>https://finance.untsystem.edu/payr oll-deadlines</li> </ul> | Example:<br>Dock time is ne<br>Refer to th<br>how many<br>Employee has<br>The formula w<br>\$13.69 is the o | eeded in<br>ne payr<br>y hours<br>a mont<br>ould loo<br>verride | n Janua<br>oll dead<br>are wo<br>hly sala<br>ok like t<br><u>e rate</u> . | ry 202:<br>dline ca<br>rked in<br>ry of \$:<br>:his: \$  | 1.<br>landar<br>the mc<br>2,300.<br>62,300.0 | for Jan<br>onth.<br>00 /168         | uary 2(<br>3 days =                   | 021 to f<br>= \$13.69             | ind<br>Ə.     |
| <u>Step 5</u>   | Select "Submit" and "OK" to submit timesheet for approval.                                                                                                    |                                                                                                    |                                                                 | 14-Friday<br>Snearce 0<br>Reporte 0                                       | 15.5ata<br>84904 0<br>800                                | α Q Δ<br>I<br>nday                           | Sadamet                             |                                       |                                   |               |

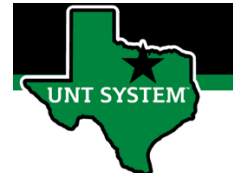

|               |                                        | Certification of Accurate Reported Time submitted by Employee<br>I certify that the time I have entered and submitted is correct. |            |              |             |            |  |  |  |
|---------------|----------------------------------------|----------------------------------------------------------------------------------------------------|------------|--------------|-------------|------------|--|--|--|
|               |                                        |                                                                                                    |            | ОК           |             |            |  |  |  |
| <u>Step 6</u> | The timesheet is now pending approval. | 19-Monday                                                                                                    | 20-Tuesday | 21-Wednesday | 22-Thursday | 23-Friday  |  |  |  |
|               |                                        | Reported 8                                                                                                    | Reported 8 | Reported 8   | Reported 8  | Reported 8 |  |  |  |

You have now successfully entered time on your employee's timesheet!

If you have any questions or issues, please contact <u>timeandlabor@untsystem.edu</u>.

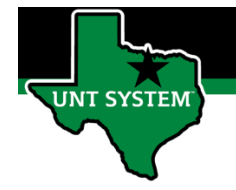

### Entering Time as an Punch Time Reporter:

- **Step 1** Select the week you wish to enter time for by selecting the arrows.
  - Left Arrow = go back in time.
  - Right Arrow = go forward in time.

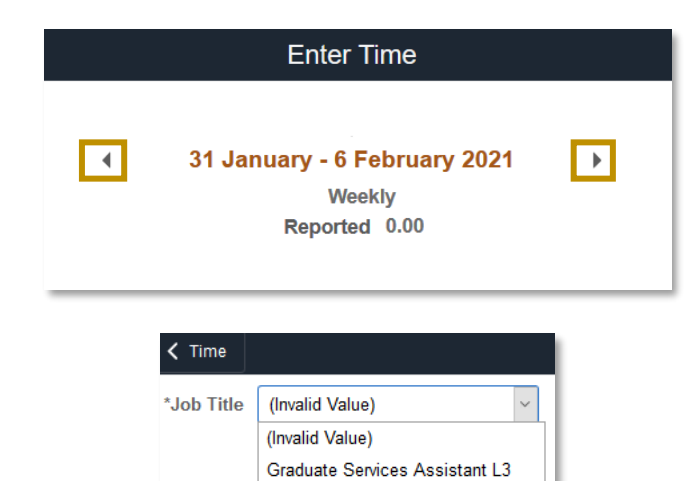

- **Step 1.A** If your employee has multiple jobs, select the position in which you need to enter time for.
- **Step 2** Enter the **In** and/or **Out** times for the specific day your reporting time for.

|                  | Day Summary            |         | In     | Out     | Time Reporting Code | Quantity | Time<br>Details | Comments |     |
|------------------|------------------------|---------|--------|---------|---------------------|----------|-----------------|----------|-----|
| <b>11</b><br>Apr | Sunday<br>Reported 0.0 | $\odot$ |        |         | ~                   |          |                 | Q        | + - |
| <b>12</b>        | Monday<br>Reported 0.0 | $\odot$ | 8:00AM | 12:00PM | ×                   |          |                 | Q        | + - |

Student Assistant - Regular

- Select the Time Reporting Step 3 Day Summary Ou Time Reporting Cod Time Details Comments Code (TRC) you need to enter Sunday 11 + - $\odot$ 5 Reported 0.0 on your timesheet. Apr Monda 12 8:00AM 12:00PM Regular Hourly Wages  $\odot$ **F** + -Ren orted 0.0 Apr Step 3.A Select the Plus sign to Monday 12 • 8:00AM 12:00PN + add an additional row for 5:00PM ۹ + -1:00PM Regular Hourly Wage ~ 8 the day, such as dock time.
  - Select the Minus sign to remove a row of data for the day.

8|Page

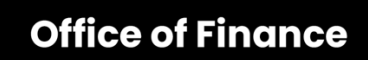

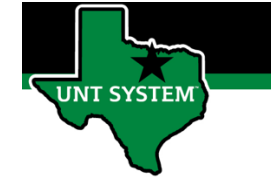

| <u>Step 3.B</u> | Select the comment icon to add a comment on a specific day. |                                                                                                    |  |  |  |  |  |  |
|-----------------|-------------------------------------------------------------|----------------------------------------------------------------------------------------------------|--|--|--|--|--|--|
|                 |                                                             | Time Reporting Comments ×                                                                                                    |  |  |  |  |  |  |
|                 |                                                             | Comments related to Time entered for 02/05/2021 Comment once entered cannot be altered or removed.                                |  |  |  |  |  |  |
|                 |                                                             | Enter comment here.                                                                                                    |  |  |  |  |  |  |
| <u>Step 4</u>   | Select "Submit" and "OK" to submit timesheet for approval.  | Submit                                                                                                    |  |  |  |  |  |  |
|                 |                                                             | Certification of Accurate Reported Time submitted by Employee<br>I certify that the time I have entered and submitted is correct. |  |  |  |  |  |  |
|                 |                                                             | ОК                                                                                                    |  |  |  |  |  |  |
| <u>Step 5</u>   | Your timesheet is now pending approval.                     | Day Summary                                                                                                    |  |  |  |  |  |  |
|                 |                                                             | 11 Sunday<br>Apr Reported 0.0 ⊙                                                                                                   |  |  |  |  |  |  |
|                 |                                                             | 12 Monday<br>Apr Reported 8.0 ⊙                                                                                                   |  |  |  |  |  |  |

You have now successfully entered time on your employee's timesheet!

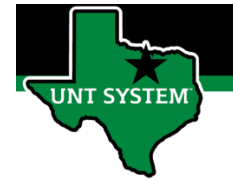

# Entering Dock Time for a Punch Time Reporter (Non-Hrly Only):

leave of absence epar is required. Contact HR Records

for epar help.

Navigate to the employee's Step 1 timesheet. Enter Time Select the week you wish to report time for by selecting the arrows. 31 January - 6 February 2021 • Left Arrow = go back in time. • Weekly Right Arrow = go forward in Reported 0.00 time. **Time Summary** Calendar × April ~ 2021 w s т s Or click the date for a calendar М т F 26 April - 2 May 2021 2 3 pop-up to apprear. Reported 0.00 7 10 Λ 5 6 8 9 Reported Time Payable Time 11 12 13 14 15 16 17 24 18 21 22 23 19 20 ıy Thursday 30 25 26 27 28 29 28 Current Date Step 1.A If your employee has K Time multiple jobs, select the \*Job Title (Invalid Value) position in which you need to (Invalid Value) report time for. Graduate Services Assistant L3 Student Assistant - Regular Step 2 Select the appropritate Dock Time Reporting Code (TRC) you need to Time Details In Out **Time Reporting Code** Quantity enter on the timesheet. • Contact HR Benefits to confirm the employee is DOC - Dock approved for FMLA. DOCF - Dock FML Step 3 Enter the quanity of hours for each day dock time is needed. In Out Time Reporting Code Quantity Time Details • If the employee is needing dock time for 10+ days, a

=

~ 8.0

DOC - Dock

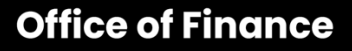

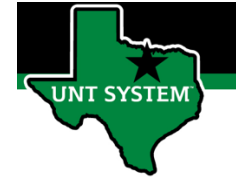

Select the Plus sign to add an Step 3.A additional row for the day, such as dock time.

> Select the Minus sign to remove a row of data for the day.

Step 3.B Select the comment icon to add a comment on a specific day.

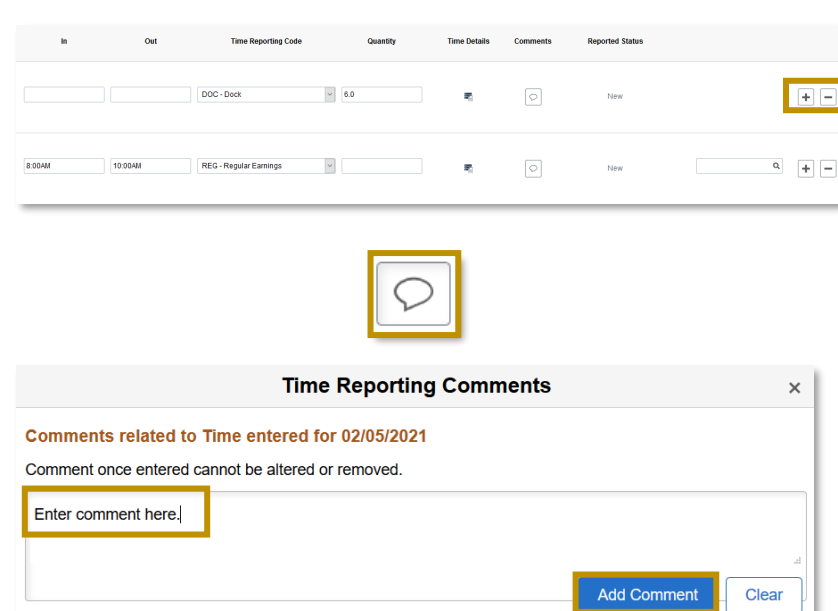

- Step 4 Select time details button to enter the dock override rate.
- Time Details Source Override Rate ٢
- To calculate the DOC override Step 4.A rate you will need to use the following formula: Monthly Salary / Work Hours in Month.

deadlines

Step 5

Pro tip: You can see how many hours are worked in the month at

the bottom right corner of the monthly payroll deadline calendar.

https://finance.untsystem.edu/payroll-

Select "Submit" to submit

timesheet for approval.

#### Example:

Dock time is needed in January 2021.

Refer to the payroll deadline calandar for January 2021 to find • how many hours are worked in the month. Employee has a monthly salary of \$2,300.

The formula would look like this: \$2,300.00/168 days = \$13.69.

\$13.69 is the override rate.

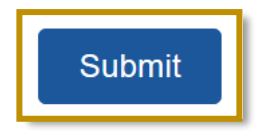

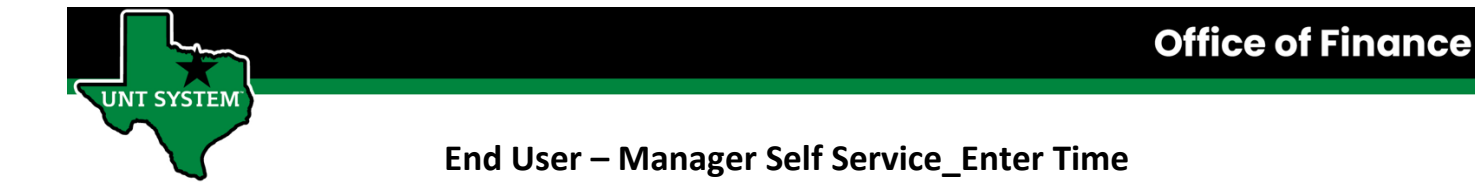

**Step 6** The timesheet is now pending approval.

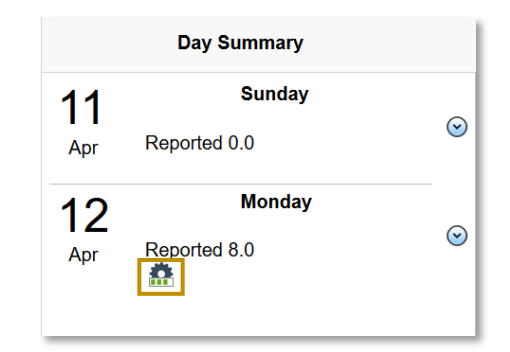

You have now successfully entered time on your employee's timesheet!

If you have any questions or issues, please contact <u>timeandlabor@untsystem.edu</u>.